Instrukcja do ćwiczenia na platformie **CircuitLab** "Badanie szeregowego filtru rezonansowego RLC"

# 1 Cel ćwiczenia

Celem ćwiczenia jest zapoznanie się z charakterystykami amplitudowymi i fazowymi szeregowego obwodu rezonansowego RLC. Badanie charakterystyk wykonuje się za pomocą symulatora *Simulation Program With Integrated Circuit Emphasis* (SPICE) na platformie CircuitLab (www.circuitlab.com.)

## 2 Wymagania

Znajomość podstaw obwodów prądu zmiennego, filtra RLC, i analizy danych doświadczalnych. Dostęp do komputera i łącza internetowego.

# 3 Dostęp do platformy CircuitLab

- 1. W przeglądarce internetowej otwórz stronę platformy: www.circuitlab.com.
- Zaloguj się na konto użytkownika pfe2020 Password: pfe1234
- 3. W workbench'u użytkownika utwórz nowy projekt o nazwie <inicjaly><nr\_albumu> (np.: xx123456)

# 4 Wykonanie ćwiczenia

### 4.1 Budowa układu

W panelu Built swojego projektu wykonaj następujące polecenia:

- 1. Zmontuj układ pomiarowy z komponentów dostępnych w menuSelectw<br/>g schematu z rysunku 1
- 2. Klikając prawym przyciskiem myszy na każdy z komponentów w trybie *Edit parameters*, ustaw jego parametry:
  - $\bullet\,$ pojemność kondensatora: 1nF
  - $\bullet\,$ indukcyjność cewki: 2mH

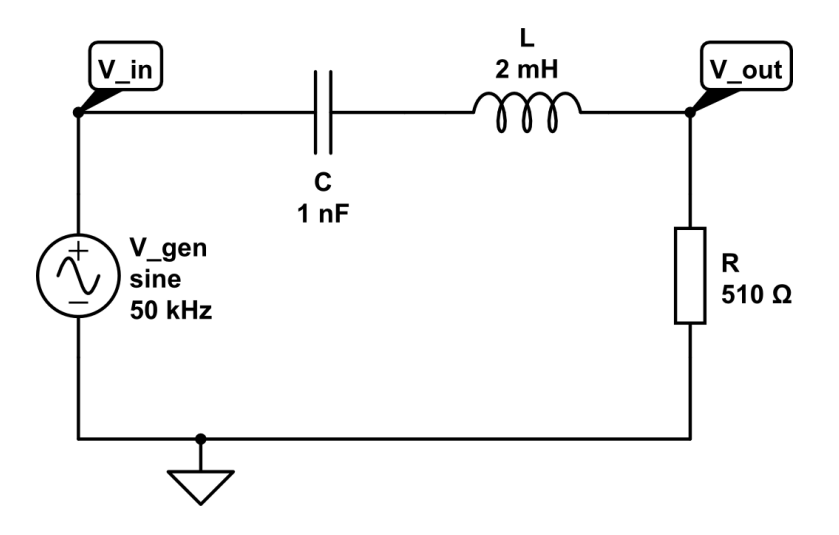

Rysunek 1: Schemat układu RLC

- rezystancja opornika: 510 $\Omega$
- sygnał sinusoidalny o częstotliwości 50 kHz

#### 4.2 Badanie działania idealnego układu elektronicznego

Po zmontowaniu i skonfigurowaniu układu elektronicznego, przejdź do panelu *Simulate* i wykonaj podstawową analizę działania idealnego układu elektronicznego:

1. Zaobserwuj przykładowy przebieg czasowy dla napięcia wejściowego i wyjściowego.

Wskazówka: Symulacja przebiegu czasowego jest dostępna w zakładce **Time Domain**. W celu wykreślenia zależności napięcia od czasu wybierz opcję **Add expression** i zdefiniuj wyrażenie funkcję pomiarową: V(x), gdzie x to nazwa węzła pomiarowego, np.  $V_{-in}$ . Aby uruchomić symulację, kliknij przycisk **Run Time Domain Simulation**. Długość okna czasowego oraz częstość próbkowania sygnału dostosuj tak, aby zaobserwować 1-4 pełne i niezniekształcone okresy sygnału sinusoidalnego.

2. Przeprowadź analizę działania układu w funkcji częstotliwości sygnału i zbadaj jego charakterystykę amplitudową i fazową. Wykreśl zależności:  $U_{in}(f), U_{out}(f), T(f) = \frac{U_{out}(f)}{U_{in}(f)}$  oraz  $\phi(f)$ . Na podstawie wykresów, określ częstotliwość rezonansową układu i jego pasmo przenoszenia. Wskazówka: Analiza częstotliwościowa jest dostępna w zakładce Frequency Domain. Jako "wejście" podaj nazwę generator zdefiniowa-

nego w procesie budowy układu. Następnie określ przedział badanych częstotliwości (np. 10k–1M) i liczbę punktów na dekadę (np. 100). Aby wykreślić zależność przesunięcia fazowego od częstotliwości, zdefiniuj funkcję:  $PHDEG(V(V_out))$ . Aby uruchomić symulację, kliknij przycisk **Run Frequency-Domain Simulation**. Modyfikacje graficzne wykresów są dostępne w menu **Advanced Graphing** 

 Wróć do panelu Built i zmień opór opornika na 51 Ω. Następnie w panelu Simulate wykonaj ponownie analizę z punktu 2., określ częstotliwość rezonansową i szerokość pasma przenoszenia. Porównaj wyniki dla obu oporników.

#### 4.3 Urzeczywistnianie układu elektronicznego

Idealny układ elektroniczny, jak ten badany w poprzednim punkcie, nie uwzględnia efektów związanych z impedancją generatora funkcyjnego oraz impedancją pasożytniczą rzeczywistych elementów elektronicznych układu. Celem tej część ćwiczenia jest zaobserwowanie, jak na działanie układu wpływa uwzględnienie rzeczywistych impedancji układu.

1. Zmodyfikuj układ elektroniczny zgodnie z rysunkiem 2, uwzględniając w nim impedancję wewnętrzną generatora równą 50  $\Omega$ . Zaobserwuj, jak

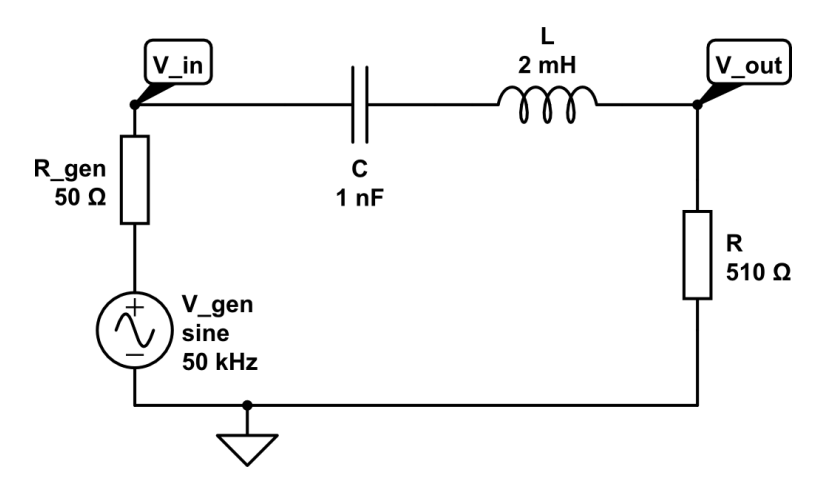

Rysunek 2: Schemat układu RLC z uwzględnieniem impedancji generatora.

ta modyfikacja wpływa na działanie układu w funkcji częstotliwości.

- 2. Uwzględnij impedancje pasożytnicze elementów układu:
  - cewki: 10  $\Omega$

• kondensatora: 46 $\Omega$ 

Zaobserwuj, jak ta modyfikacja wpływa na działanie układu w funkcji częstotliwości i porównaj to z działaniem układu idealnego.

Wskazówka:Rezystancje pasożytniczą (R\_ESR) można ustawić w menu $Edit\ parameters\ każdego\ elementu.$ 

### 4.4 \*Inne wersje układu

W tej części ćwiczenia wykonaj dodatkowe modyfikacje (już rzeczywistego) układu elektronicznego.

- 1. Przebuduj układ, zastępując kondensator C dwoma jednakowymi kondensatorami C połączonymi raz szeregowo, raz równolegle (pozostawić opornik 50  $\Omega$ ). W każdym przypadku wyznacz wartość częstotliwości rezonansowej.
- 2. Przebuduj układ, wykorzystując jeden kondensator C i dwie indukcyjności L, połączone raz szeregowo, raz równolegle (pozostawić opornik 50 Ω). W każdym przypadku wyznacz wartość częstotliwości rezonansowej. Co można powiedzieć o wypadkowej indukcyjności w połączeniu szeregowym i równoległym?

Miłej zabawy!

# Dodatkowe informacje

- Pokazowy, rzeczywisty układ RLC jest dostępny po zalogowaniu w projekcie: REAL\_RLC\_example Proszę go nie modyfikować.
- Przydatna może okazać się dokumetacja platformy: https://www.circuitlab.com/docs/
- Kilka zrzutów z ekranu pomocnych w nawigacji:

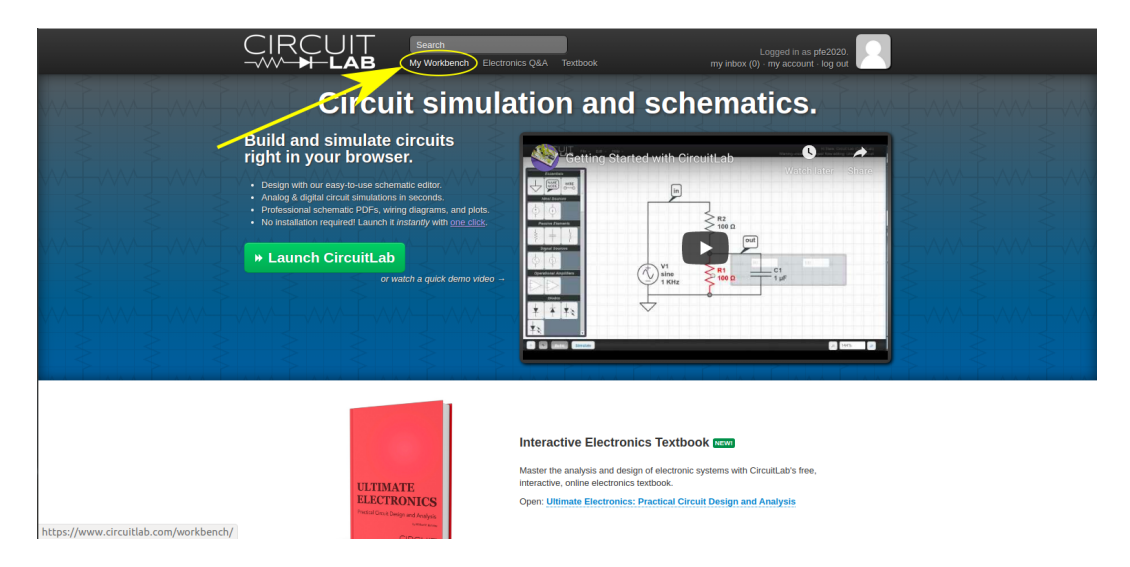

Rysunek 3: Panel startowy.

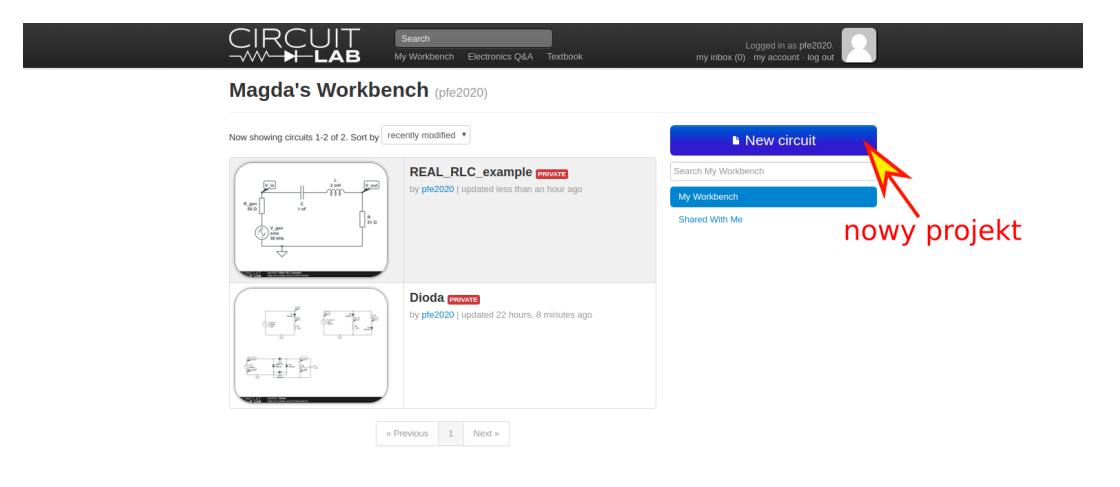

Rysunek 4: Workbench.

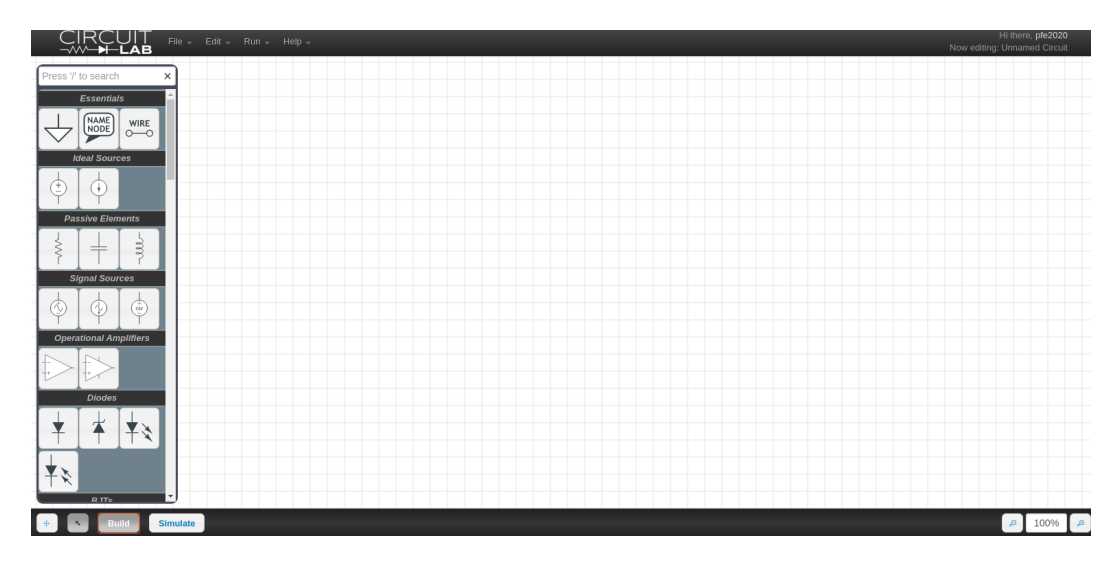

Rysunek 5: Panel Build - gotowy do montowania nowego układu elektronicznego.

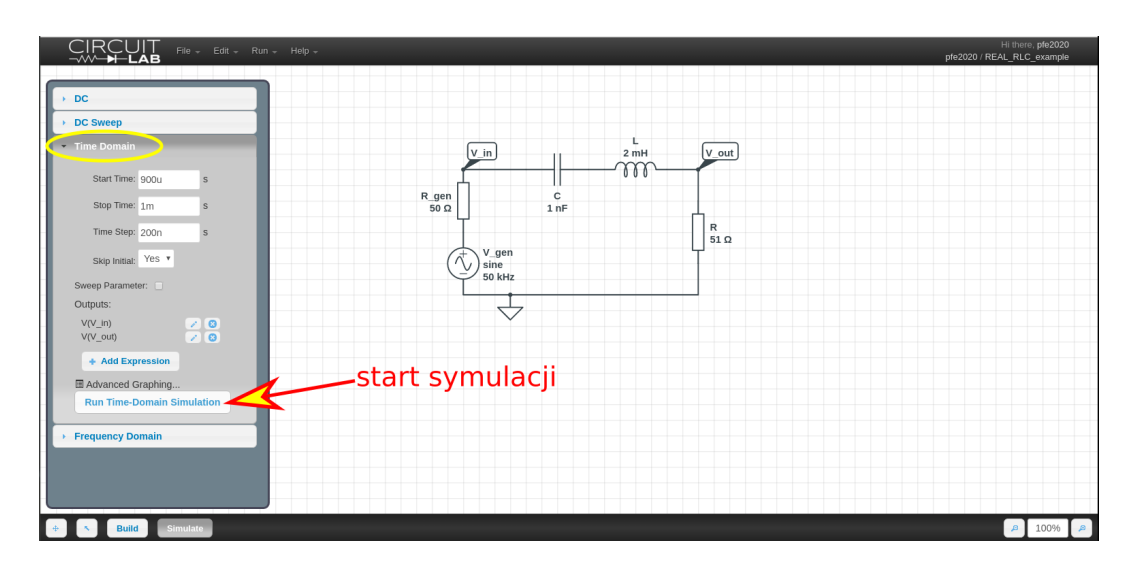

Rysunek 6: Panel **Simulate** – analiza przebiegów czasowych.

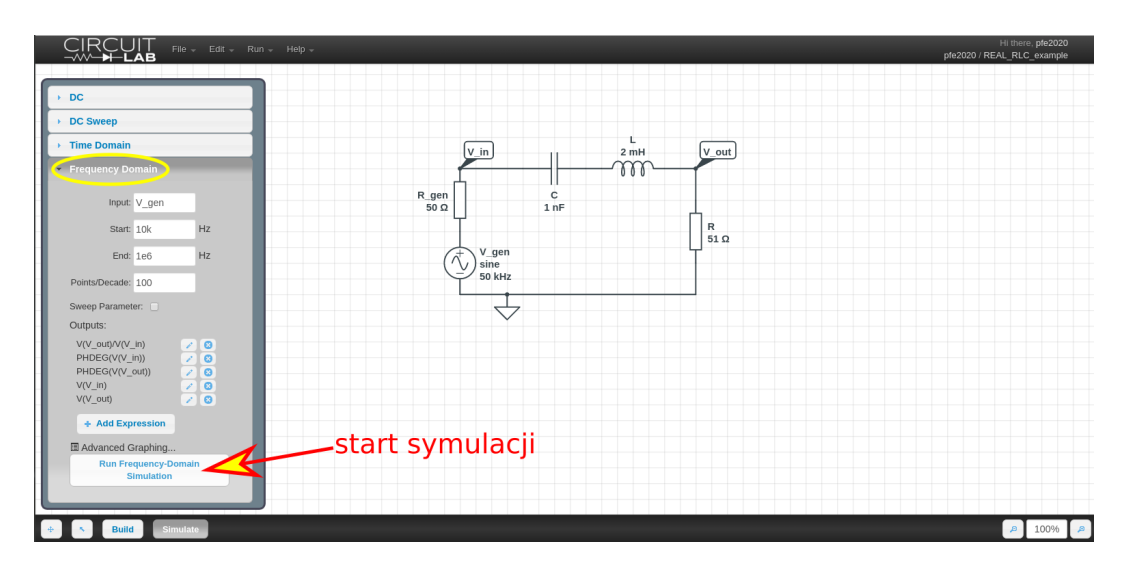

Rysunek 7: Panel ${\bf Simulate}$ – analiza w funkcji częstotliwości.